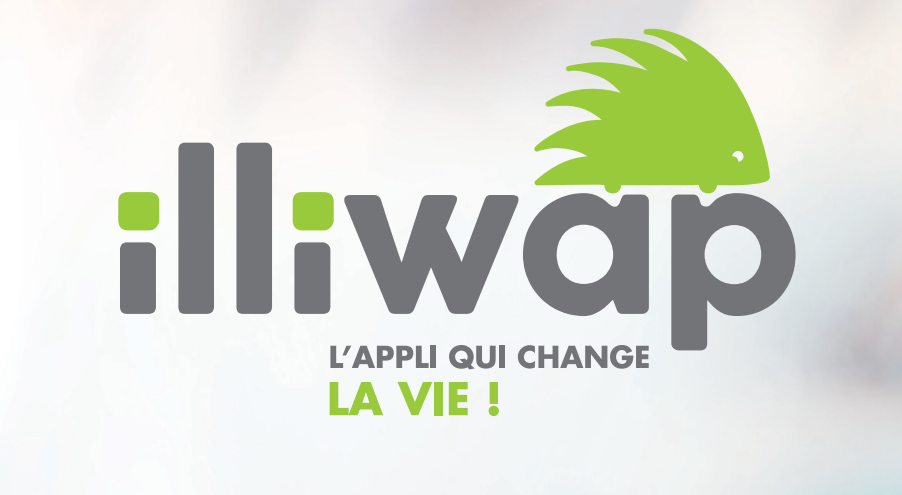

AGENDA PRÉSENTATION

De la visibilité et de la proximité, c'est tout ce qu'illiwap vous promet !

Un agenda ! Que demander de mieux pour donner de la visibilité à tous les événements que vous organisez ?

Nous avons développé cette fonctionnalité afin de vous permettre de mettre en lumière tout ce qui se passe sur votre territoire.

Mais également pour vous permettre de disposer d'une application citoyenne complète et performante.

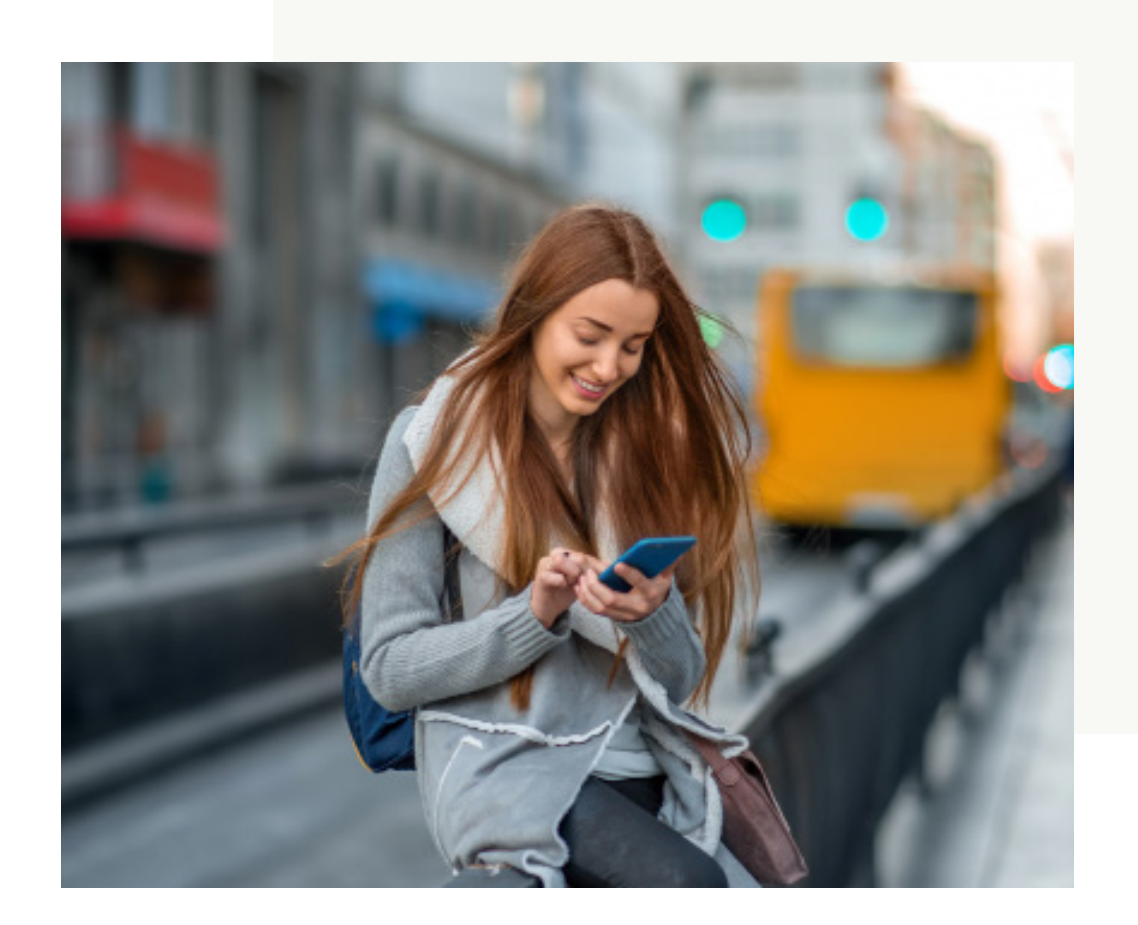

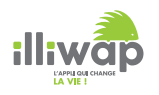

Chaque citoyen a accès à la fonctionnalité Agenda directement en passant par la page de la station via l'onglet « Favori », il peut aussi se rendre dans l'onglet « stations » et choisir la commune de son choix.

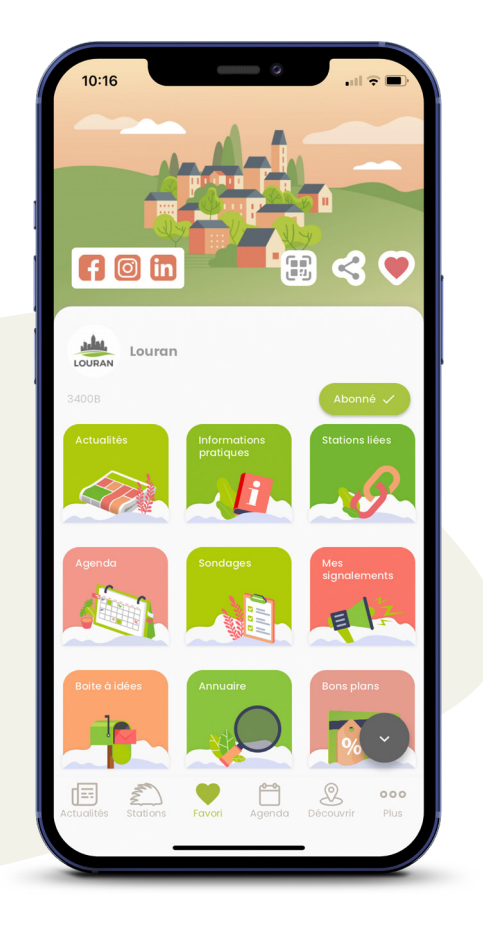

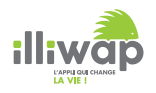

•

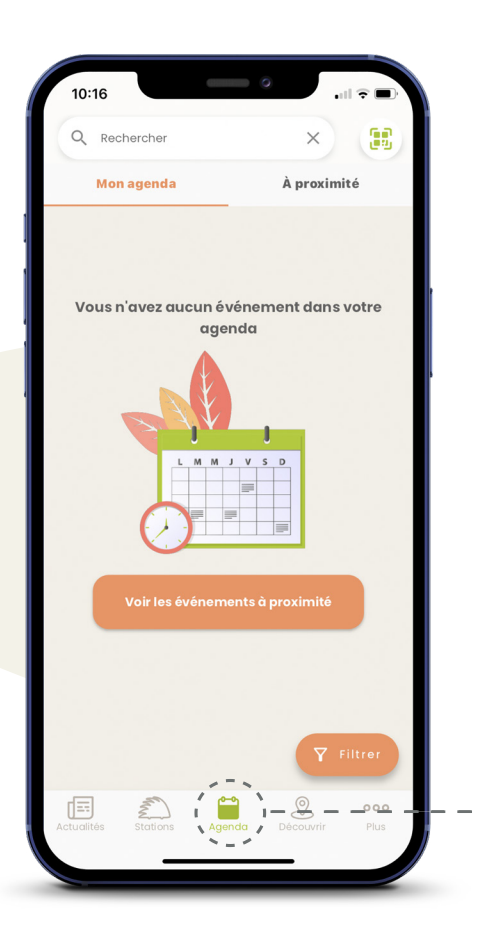

L'utilisateur peut consulter l'agenda de son application en cliquant sur l'onglet « Agenda » situé en bas de l'écran. Il accède alors aux événements :

# Organisés par les stations auxquelles il est abonné 10 Q Rechercher À proximité Mon agenda Brocante du village Louran Lectures sous l'arbre Louran -2 N.

# Géolocalisés à proximité de lui

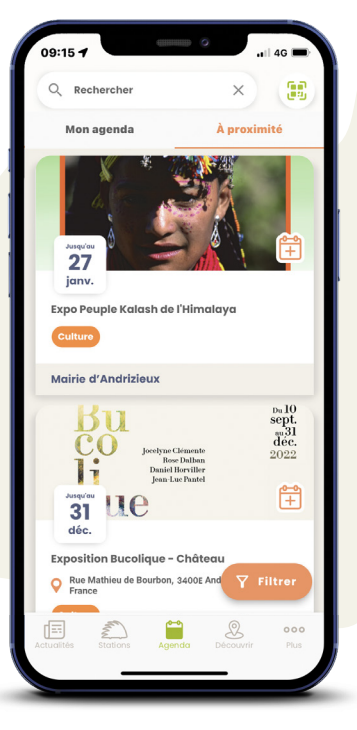

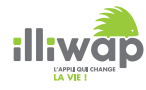

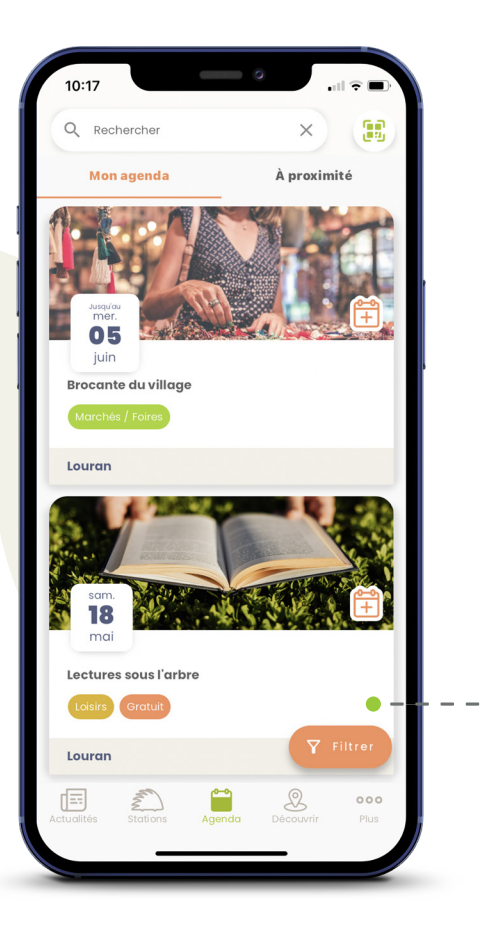

L'utilisateur peut consulter le détail de chaque événement en cliquant dessus.

Il accède alors à l'ensemble des informations concernant l'événement sur lequel il a cliqué :

Catégorie et caractéristiques de l'événement, date et heure de début / fin, photos, adresse (avec fonctionnalités GPS intégrées), description.

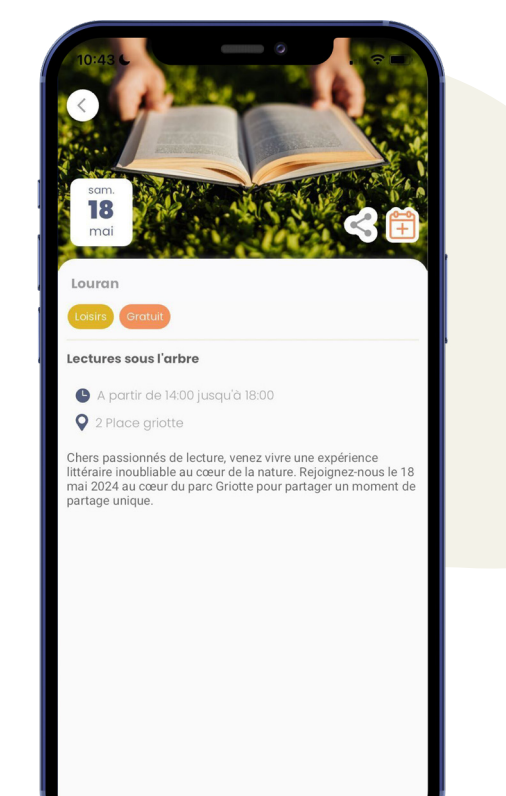

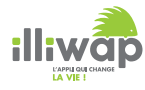

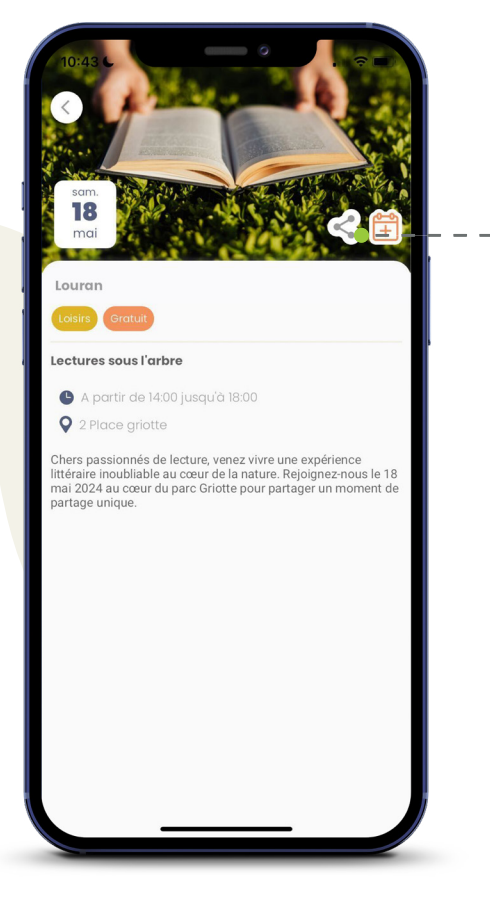

L'utilisateur peut partager les événements
 de son choix à un proche :

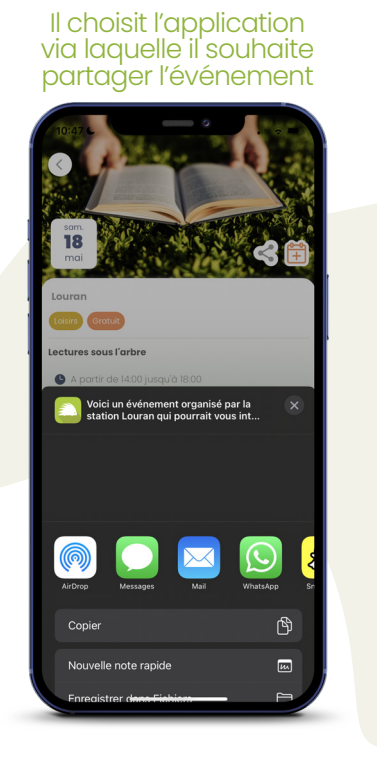

#### Voici l'exemple d'un partage via SMS

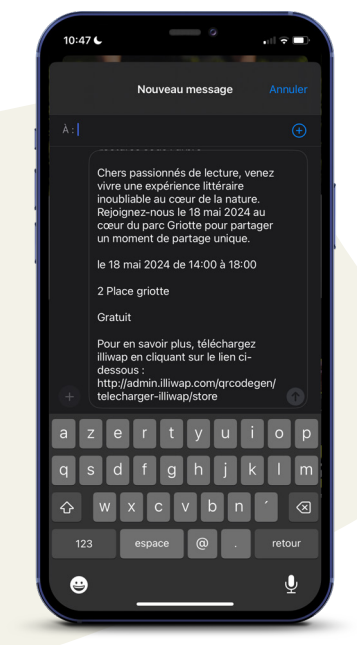

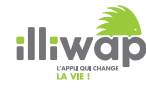

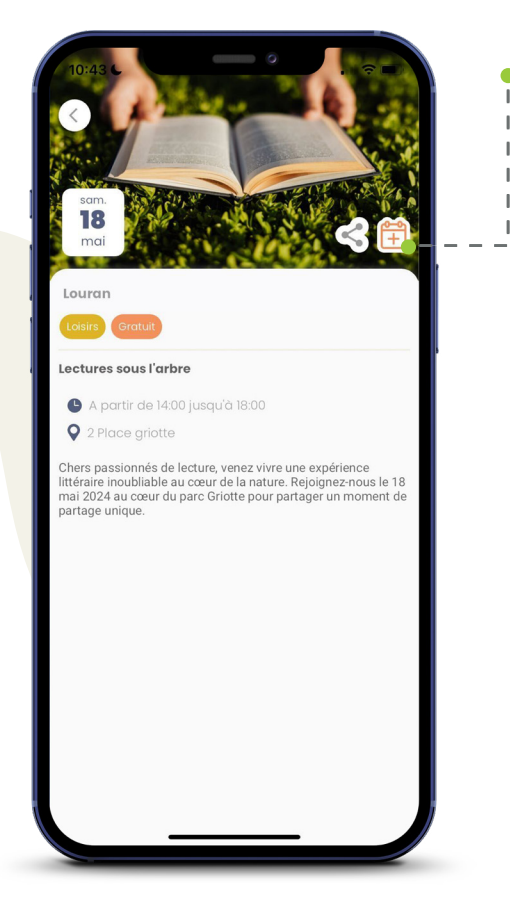

L'utilisateur peut enregistrer les événements de son choix dans le calendrier de son téléphone en seulement 3 étapes :

1) Activer l'accès à son calendrier en cliquant sur le pop-up réglages de l'application.

2) Activer la coche calendrier dans les réglages de son téléphone.

3) Ajouter l'évènement au calendrier de son
téléphone.

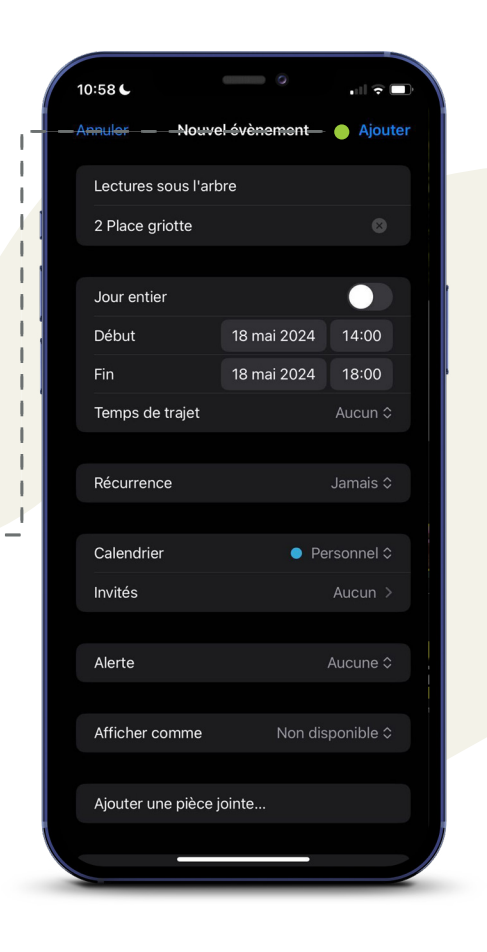

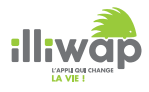

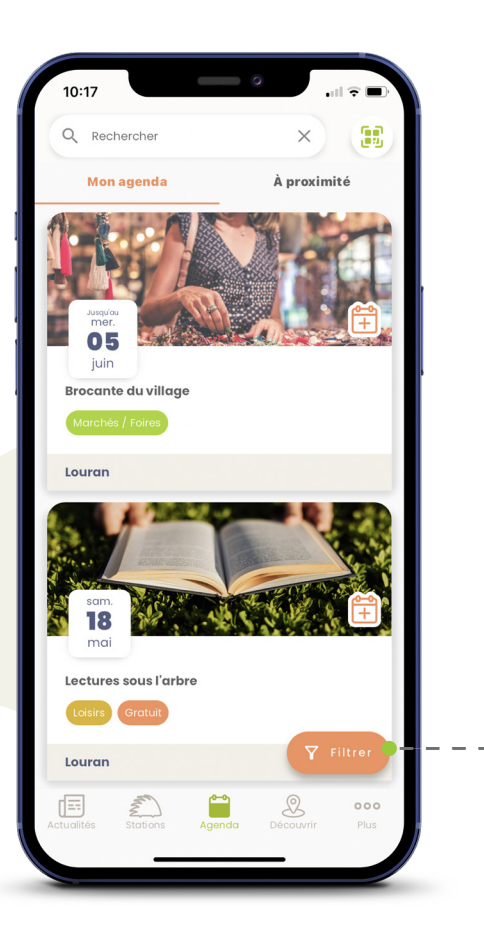

L'utilisateur peut filtrer la liste de ses événements ou des événements à proxmité de lui en cliquant sur le bouton « Filtrer » situé en bas de l'écran.

> L'utilisateur peut filtrer les évènements par catégorie, par date ou par caractéristiques.

Les filtres sont cumulables les uns avec les autres. Il peut réinitialiser sa recherche et ainsi effacer tous les filtres appliqués.

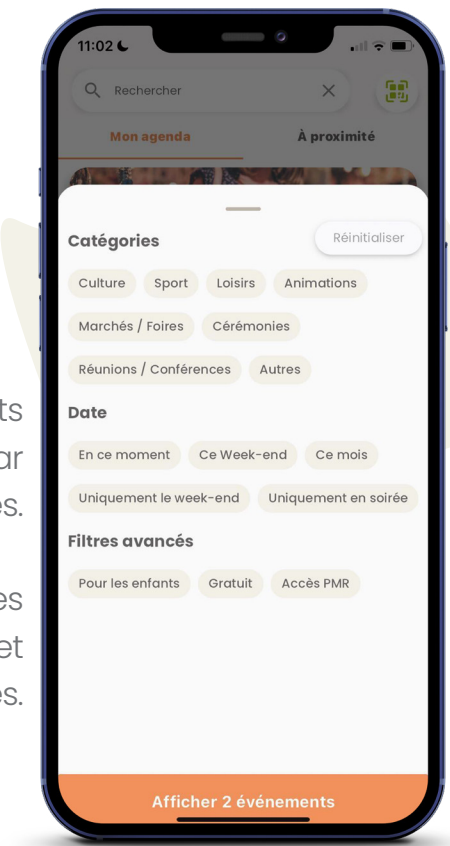

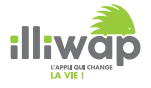

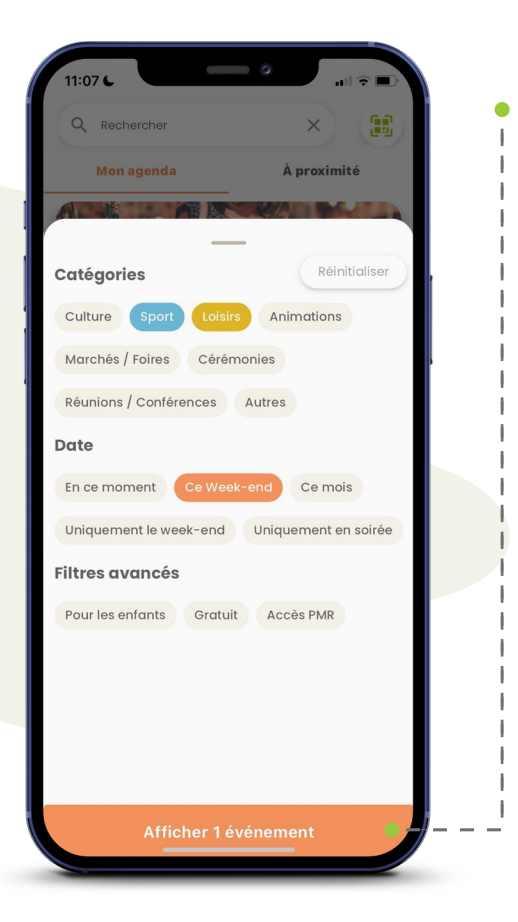

L'utilisateur selectionne le ou les filtres qu'il souhaite appliquer.

Il peut constater directement via le bouton d'affichage situé en bas de l'écran, le nombre d'événements correspondants à sa recherche.

Les résultats correspondants à sa recherche s'affichent.

Il lui suffit de cliquer à nouveau sur le bouton « Filtrer » pour effacer les filtres appliqués et réinitialiser la liste des évènements.

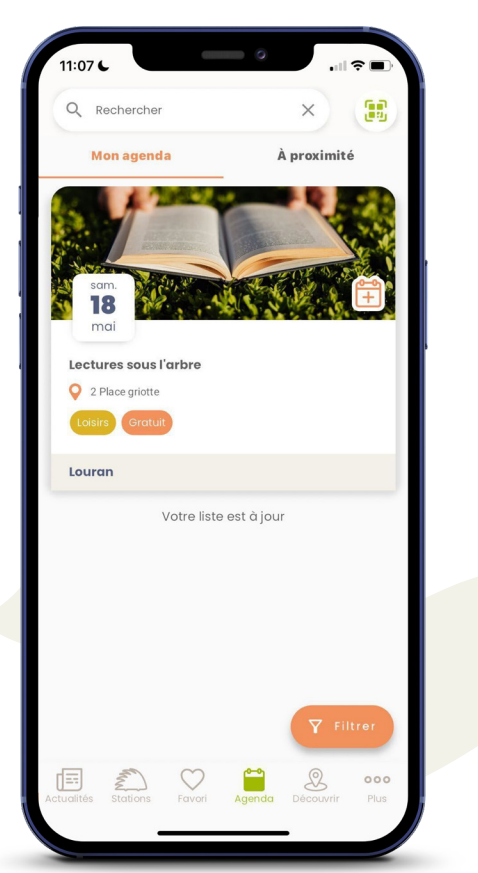

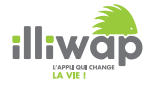

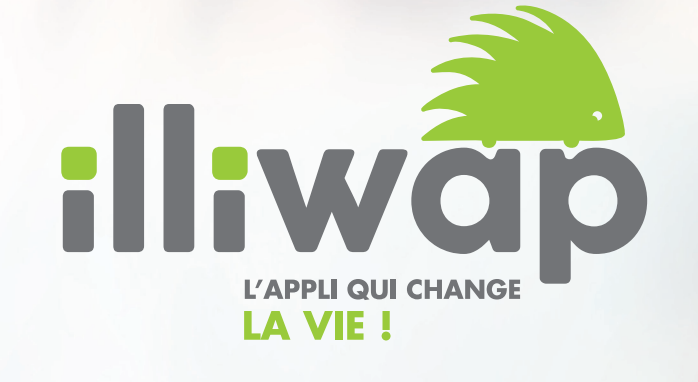

40, rue des Aciéries 42 000 Saint-Etienne

contact@illiwap.com 04 28 07 02 00

www.illiwap.com